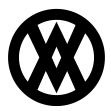

Knowledgebase > Mission Control > Mission Control Documentation > Mission Control: In App Updates

## Mission Control: In App Updates

Megan De Freitas - 2024-11-22 - Mission Control Documentation

Cavallo supports updating your app extension within the settings page. The app will also notify all users of the need to update their extension.

# **Update Banner**

The update banner will now appear for all users whenever there is a new version of the extension available to be installed. There are two versions of the banner that will be shown: One for users that have permission to manage app updates, and one for those who do not.

Regardless of whether users have the ability to run the updates or not, each user will have the option to dismiss the banner and resume their work in the system by clicking the "X" found to the right side of the banner.

User who have permission to update

#### **Update needed**

The Microsoft Dynamics 365 Business Central extension is outdated, which can lead to errors. Go to Updates

| 0   | Mission Control | Custome      |              | ocuments               | Products       |                  |            |             |                |           |              |          | <b>()</b> |
|-----|-----------------|--------------|--------------|------------------------|----------------|------------------|------------|-------------|----------------|-----------|--------------|----------|-----------|
|     |                 |              |              |                        |                |                  |            |             |                |           |              |          |           |
| • 0 | order Workflow  | Last upd     | ated 2mins R | efresh 💍               |                |                  | Total Docu | uments 325  | Total Cost \$3 | 67,748.00 | Total Reve   | nue \$54 | 17,118.00 |
|     |                 |              |              |                        |                |                  |            |             |                |           |              |          |           |
| Que | eues (6)        |              | Q Searc      | h by<br>Iment Number ∨ | Type to search |                  |            |             |                |           |              | Ŧ        |           |
| Q   | L Search        |              |              |                        |                |                  |            |             |                |           |              |          |           |
|     | Select All      |              | NUMBER       | PO                     | CUSTOMER       | ENTERED QUEUE ON | STATUS     | RELATED DOC | PRODUCTS       | MARGIN    | COST         | REVE     | ENUE      |
|     |                 |              | ~ New        | Order (14)             |                |                  |            |             |                |           | \$143,849.00 | \$220,8  | 871.00    |
|     | New Order (14)  | \$220,871.00 |              |                        |                |                  |            |             |                |           |              |          |           |

User who do not have permission to update

The Microsoft Dynamics 365 Business Central extension is outdated, which can lead to errors. Contact your administrator.

| 0  | Mission Control            | Customer    | s Doci                      | uments          | Products                  |                             |                     |                  |                |           |              | ) 🔺 🦉         | 2 ~  |
|----|----------------------------|-------------|-----------------------------|-----------------|---------------------------|-----------------------------|---------------------|------------------|----------------|-----------|--------------|---------------|------|
|    |                            |             | The Micros                  | oft Dynamics 36 | 35 Business Central exter | sion is outdated, which car | lead to errors. Cor | itact your admin | istrator.      |           |              |               | ×    |
| C  | order Workflow             | ✓ Last upda | ted 2mins Refre             | sh 💍            |                           |                             | Total Docume        | nts 325          | Total Cost \$3 | 67,748.00 | Total Reve   | nue \$547,118 | 3.00 |
|    |                            |             |                             |                 |                           |                             |                     |                  |                |           |              |               |      |
| Qu | eues (6)                   |             | Q Search by<br>Docume       | ent Number 🗸    | Type to search            |                             |                     |                  |                |           |              | = I           | )    |
| C  | Search                     |             |                             |                 |                           |                             |                     |                  |                |           |              |               |      |
|    | Select All                 |             | NUMBER                      | PO              | CUSTOMER                  | ENTERED QUEUE ON            | STATUS              | RELATED DOC      | PRODUCTS       | MARGIN    | COST         | REVENUE       |      |
|    | New Order (14) M000 871 00 |             | <ul> <li>New Ord</li> </ul> | der (14)        |                           |                             |                     |                  |                |           | \$143,849.00 | \$220,871.00  | 0    |
|    | New Order (14) \$220,871.  |             |                             |                 |                           |                             |                     |                  |                |           |              |               |      |

Managing who can run updates

To manage which user groups can manage app updates, the following toggle will need to be

set within the User Group settings:

### **Security Settings**

System

← Settings > Undate

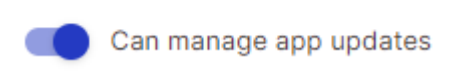

Below are examples of what will be seen in the app whenever an update is available. Both the text that will be displayed in the banner as well as how it appears in the app are illustrated.

# **Update Process**

After navigating to the new Updates tab found on the Settings page the following screen will be presented to users whenever an update is available:

| Settings               |               |                                |              |
|------------------------|---------------|--------------------------------|--------------|
| Global                 |               | Updates                        |              |
| Emails                 | $\rightarrow$ | Update Failed                  |              |
| Payments               | $\rightarrow$ | Error Message<br>Error Details |              |
| Sales Documents        | $\rightarrow$ |                                | Retry Update |
| Shipping and Invoicing | $\rightarrow$ |                                |              |
| User Groups (2)        | $\rightarrow$ |                                |              |
| Custom Fields          | $\rightarrow$ |                                |              |
| Updates •              | <b>→</b>      |                                |              |
|                        |               |                                |              |
|                        |               |                                |              |
|                        |               |                                |              |
|                        |               |                                |              |

Clicking the Update Now button will start the automated process of updating the Cavallo app. It is highly recommended that this be started outside of normal operating hours.

| e Settings - Updaws |                        |               |                      |  |  |  |  |
|---------------------|------------------------|---------------|----------------------|--|--|--|--|
|                     | Global                 |               | Updates              |  |  |  |  |
|                     | Payments               | ⇒<br>>        | O Update in Progress |  |  |  |  |
|                     | Sales Documents        | ÷             |                      |  |  |  |  |
|                     | Shipping and Invoicing | ⇒             |                      |  |  |  |  |
|                     | User Groups (2)        | ⇒             |                      |  |  |  |  |
|                     | Custom Fields          | $\rightarrow$ |                      |  |  |  |  |
|                     | Updates                | →             |                      |  |  |  |  |
|                     |                        |               |                      |  |  |  |  |
|                     |                        |               |                      |  |  |  |  |
|                     |                        |               |                      |  |  |  |  |

If there were any issues during the update process, users will be presented with an error

message on the updates screen and in most cases they will be able to retry the update.

| ← Setti | ← Settings > Updates<br>Settings |               |                                |  |  |  |              |  |
|---------|----------------------------------|---------------|--------------------------------|--|--|--|--------------|--|
|         | Global                           |               | Updates                        |  |  |  |              |  |
|         | Emails                           | $\rightarrow$ | Update Failed                  |  |  |  |              |  |
|         | Payments                         | $\rightarrow$ | Error Message<br>Error Details |  |  |  |              |  |
|         | Sales Documents                  | $\rightarrow$ |                                |  |  |  | Retry Update |  |
|         | Shipping and Invoicing           | $\rightarrow$ |                                |  |  |  |              |  |
|         | User Groups (2)                  | $\rightarrow$ |                                |  |  |  |              |  |
|         | Custom Fields                    | $\rightarrow$ |                                |  |  |  |              |  |
|         | Updates •                        | <b>→</b>      |                                |  |  |  |              |  |
|         |                                  |               |                                |  |  |  |              |  |
|         |                                  |               |                                |  |  |  |              |  |
|         |                                  |               |                                |  |  |  |              |  |
|         |                                  |               |                                |  |  |  |              |  |

### When the App is Up to Date

When there are no updates available, users will be shown the following on the Updates tab:

| ← Setti | ings > Updates         |               |                                                                   |  |  |  |  |  |
|---------|------------------------|---------------|-------------------------------------------------------------------|--|--|--|--|--|
| Setti   | Settings               |               |                                                                   |  |  |  |  |  |
|         |                        |               |                                                                   |  |  |  |  |  |
|         | Global                 |               | Updates                                                           |  |  |  |  |  |
|         | Emails                 | $\rightarrow$ | No Updates Available<br>Last under mode 10:54 AM January 23, 2004 |  |  |  |  |  |
|         | Payments               | $\rightarrow$ |                                                                   |  |  |  |  |  |
|         | Sales Documents        | $\rightarrow$ |                                                                   |  |  |  |  |  |
|         | Shipping and Invoicing | $\rightarrow$ |                                                                   |  |  |  |  |  |
|         | User Groups (2)        | $\rightarrow$ |                                                                   |  |  |  |  |  |
|         | Custom Fields          | $\rightarrow$ |                                                                   |  |  |  |  |  |
|         | Updates                | ÷             |                                                                   |  |  |  |  |  |
|         |                        |               |                                                                   |  |  |  |  |  |
|         |                        |               |                                                                   |  |  |  |  |  |
|         |                        |               |                                                                   |  |  |  |  |  |